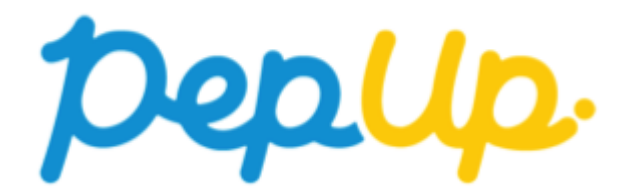

# 「禁煙外来補助金申請」の使い方

Copyright © Japan Medical Data Center Co. Ltd., 2016. All rights

## Pep Upヘログイン

### Pep Upにログインします

#### <u>ログイン画面</u>

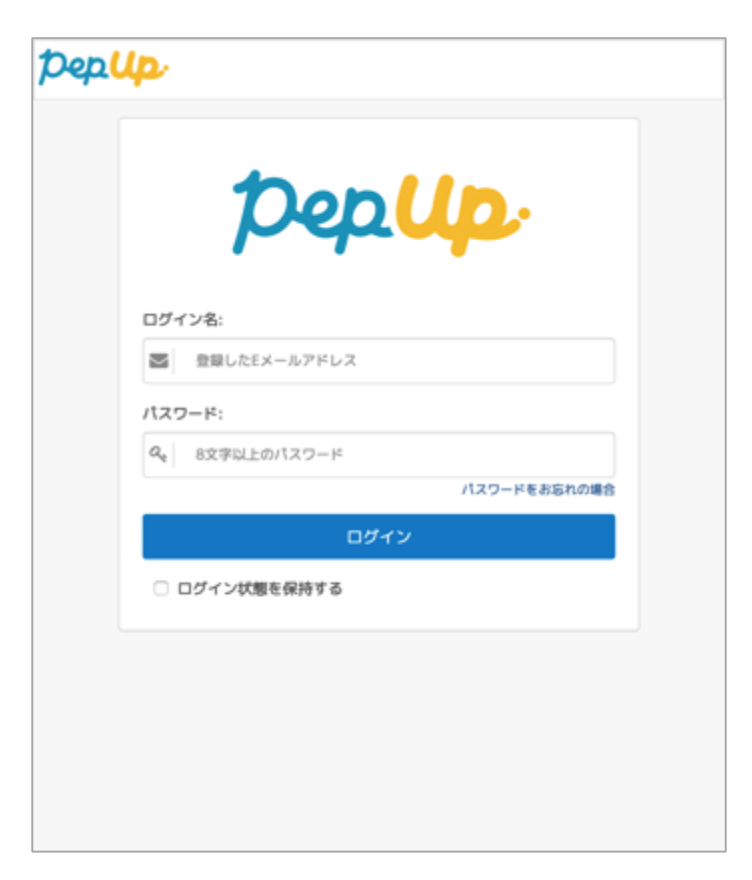

## 各種申請メニューにアクセス

「HOME」メニューの「各種申請」をクリックします。

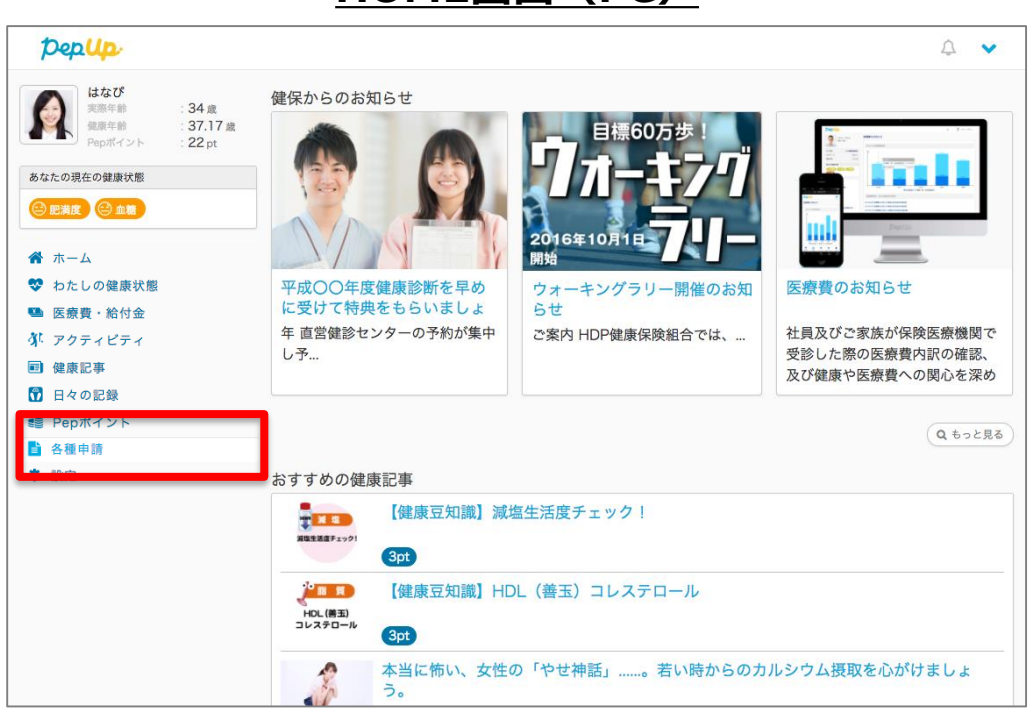

#### <u>HOME画面(PC)</u>

#### HOME画面(スマートフォン)

| デモユーザさん さんとしてログイン中                                                     |         |         |      |  |  |
|------------------------------------------------------------------------|---------|---------|------|--|--|
|                                                                        |         | ðt.     |      |  |  |
| ホーム                                                                    | 医療費・給付金 | アクティビティ | 健康記事 |  |  |
|                                                                        |         | •       |      |  |  |
| 日々の記録                                                                  | Pepポイント | 健康状態    | 各種申請 |  |  |
| 8                                                                      | ٥       | •       |      |  |  |
| よくある質問                                                                 | 設定      | ログアウト   |      |  |  |
| 健保からのお知らせ<br>ただいま、健保からのお知らせはありません。<br>おすすめの健康記事<br>3 【健康互知識】清涼放料水にご注意! |         |         |      |  |  |
|                                                                        |         |         |      |  |  |
|                                                                        |         |         |      |  |  |

禁煙外来補助金申請のリンクをクリックします。

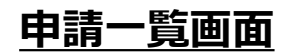

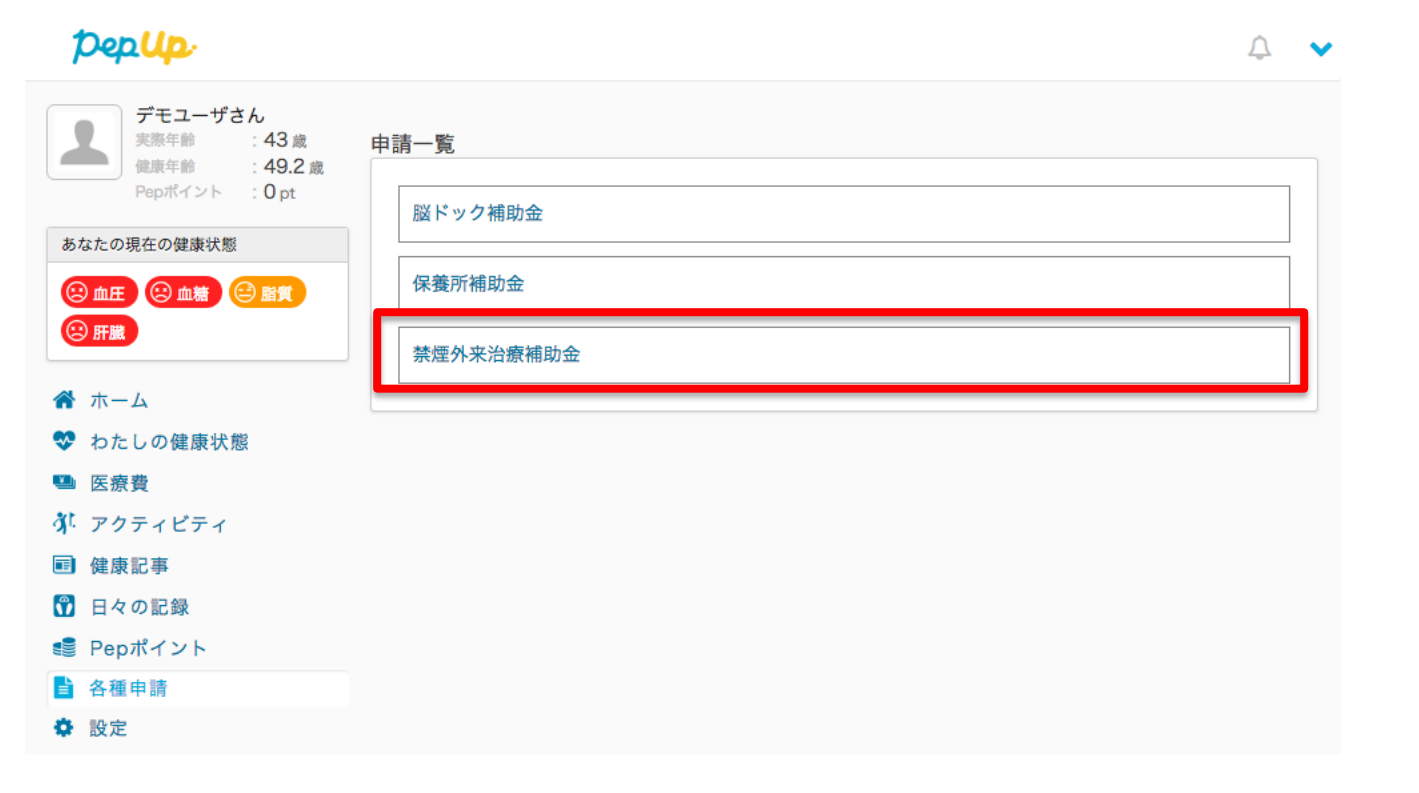

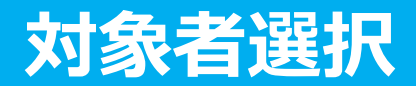

①チェックボックスをクリックして申請対象者を選択し、②新規申請ボタンを押してください

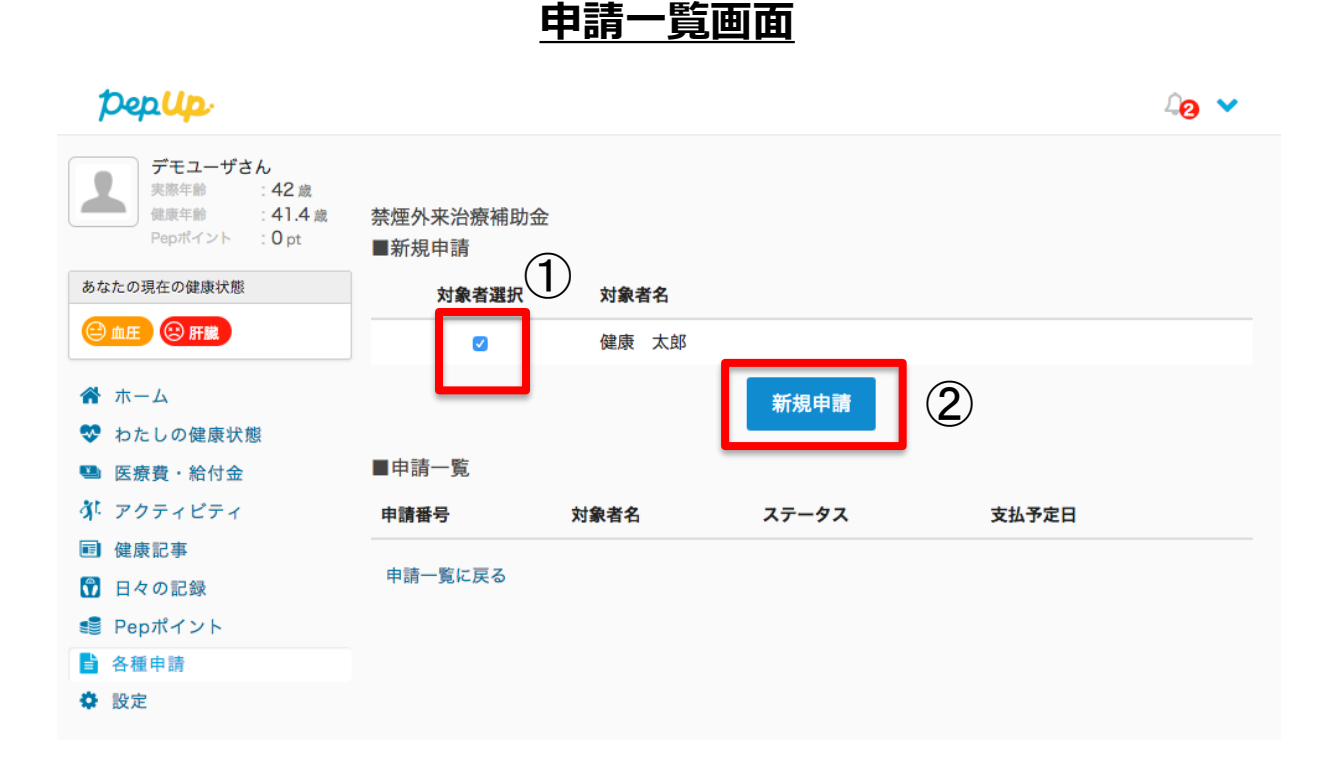

## 必要事項の記入、領収書添付

#### 各項目に必要な内容を記入します。 添付ファイルはPDF、jpeg、png形式をアップロードできます。

| 禁煙外来治療補助金<br>健康 太郎(被保険者 男 | 引性)                                                                                                    |
|---------------------------|----------------------------------------------------------------------------------------------------|
| 自己負担合計金額                  | 30000                                                                                                    |
| 禁煙達成日 (診療最終<br>日)         | 2018 • 9 • 24 •                                                                                                    |
| 補助金額                      | 20000                                                                                                    |
| 年齢                        | 38                                                                                                    |
| 医療機関名                     | 複数領収書・明細書がある場合は「+添付ファイル追                                                                                                  |
| 医療機関電話番号                  | 加」から追加してくたさい                                                                                                    |
| ۶Ę                        | ssss                                                                                                    |
| 領収書・明細書、卒煙<br>証書添付        | <b>ドビー</b><br>削除                                                                                                    |
|                           | ファイル選択<br>*ぶ付ファイルを追い<br>キぶ付ファイルを追い<br>たませ<br>たませ<br>たませ<br>たませ<br>たませ<br>たましてください。<br>たましてください。<br>たましてください。<br>たましてください。 |
|                           | キャンセル 下書き保存 内容を確認する さよう。                                                                                                  |

※注意事項がある場合メモの欄に記入してください

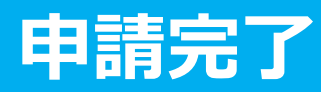

| さい |    |
|----|----|
|    | さい |

健康 太郎(被保険者 男性)

 自己負担合計金額
 38,340円

 禁煙達成日(診療最終日)
 2018-09-26

 補助金額
 20,000円

 年齢
 38

 医療機関名

 医療機関電話番号

JΈ

#### ■ 領収書・明細書、卒煙証書添付一覧

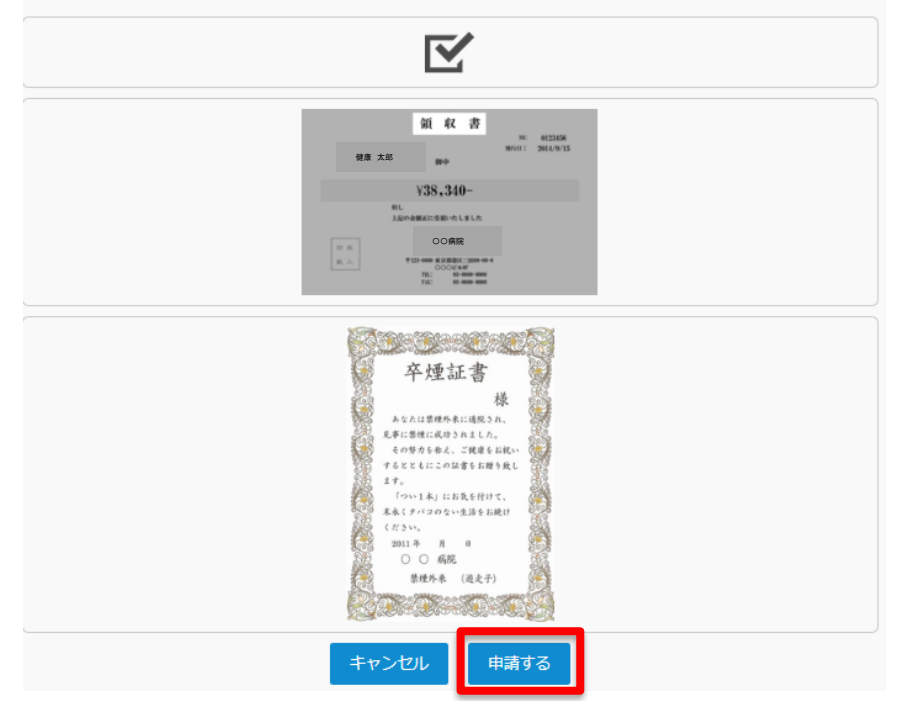

申請内容を確認し申請ボタンを押し、申請 を完了します。

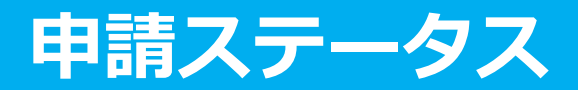

申請後は承認待ちの状態になります。

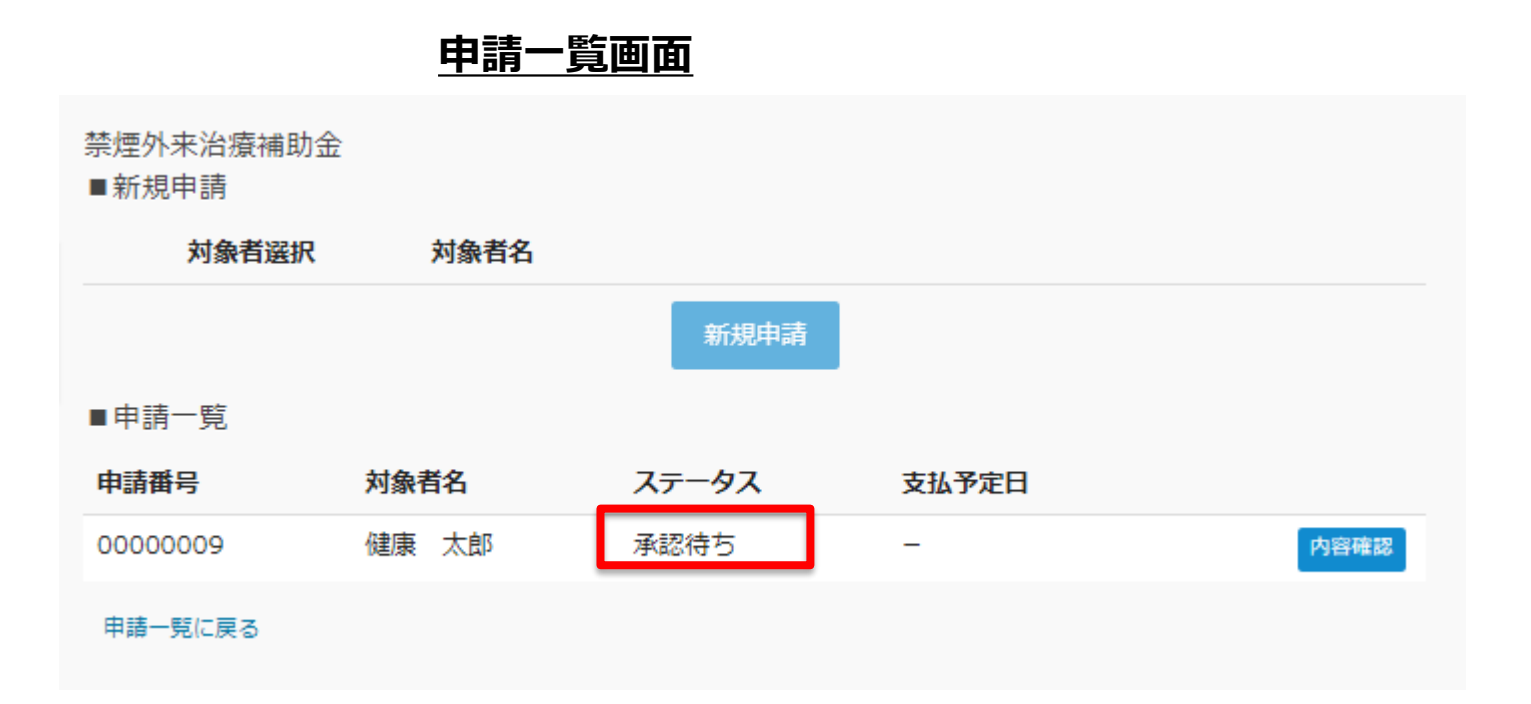

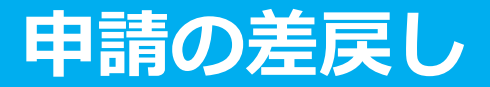

申請内容に不備があると、健康保険組合からPep Upの登録メールに「差戻しメール」 が送付されます。本メール内に差戻し理由が記載されておりますので、内容を確認し修 正して再申請してください。

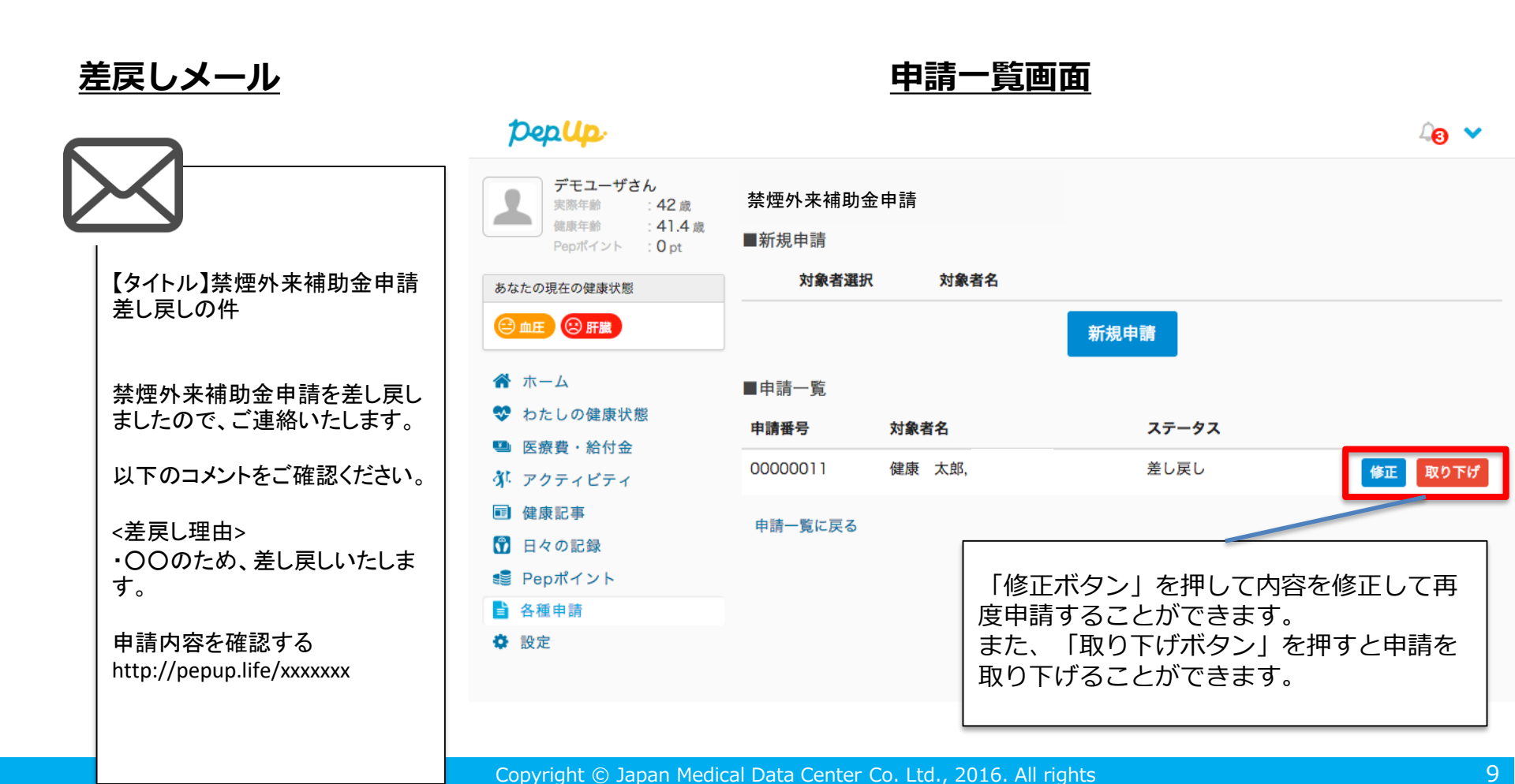

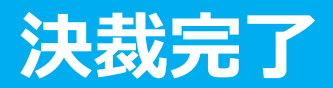

#### 申請内容が決裁されると「決裁完了メール」が送信されます。 本メール内に支払い日が記載されておりますのでご確認ください。

#### <u>承認メール</u>

【タイトル】禁煙外来補助金申請決裁完了の件

禁煙外来補助金申請の決裁を完了しましたので、ご 連絡いたします。補助金は、●月●日に支給となり ます。

申請内容を確認する http://pepup.life/xxxxxx